# **Transfer Files Between Windows Devices**

<u>Overview:</u> The Trimble T10 tablet and TSC7 can transfer files to Windows computers in multiple ways.

- Send/Receive Files via Bluetooth
- Send/Receive Files via Nearby Sharing
- Send/Receive Files via USB flash drive

### Pair a Bluetooth Device to your Computer

Turn On Bluetooth

- 1. On your Windows device, Tap on Notifications in the lower right corner of the Task Bar.
- 2. If needed, <u>Tap</u> Expand

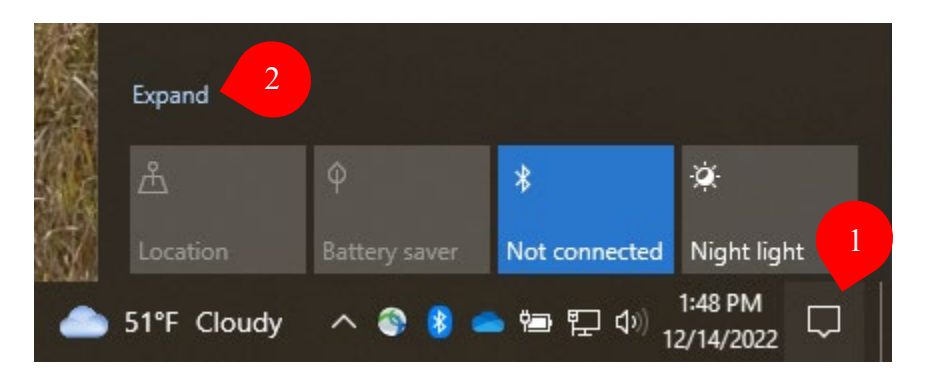

3. If not enabled (highlighted in blue), <u>Tap</u> *Bluetooth* to toggle it on.

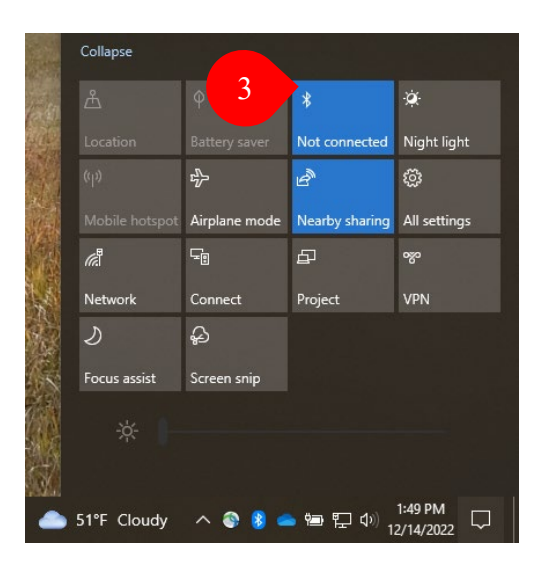

- 4. Repeat steps 1-3 on the Trimble T10 or TSC7 to turn on Bluetooth.
- 5. Open Bluetooth Settings.
- 6. <u>Click</u> *Add Bluetooth* or other device.
- 7. On the *Add a device* popup, <u>Click</u> *Bluetooth* (the first option).
- 8. <u>Click</u> on the device with which you would like to pair.

## **Transfer Files Between Windows Devices – Bluetooth**

9. Turn On Bluetooth

Trimble Survey How to NRCS Iowa

# **Transfer Files Between Windows Devices**

10. On your Windows device, <u>Tap</u> on **Notifications** in the lower right corner of the Task Bar. 11. If needed, <u>Tap</u> *Expand* 

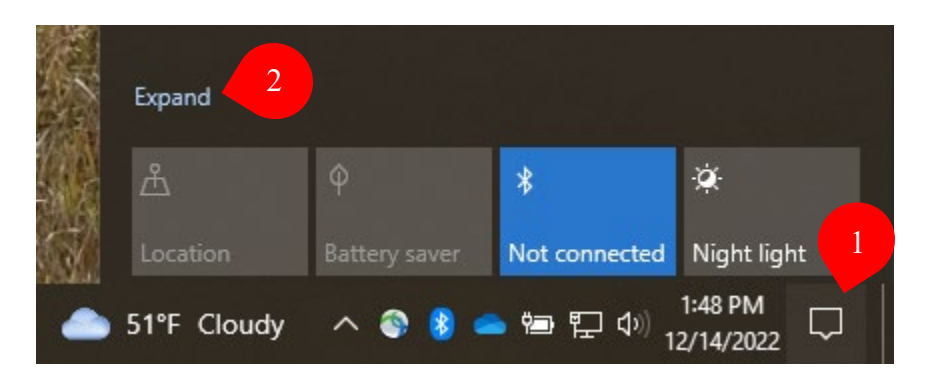

12. If not enabled (highlighted in blue), <u>Tap</u> Bluetooth to toggle it on.

|                                                       | Collapse              |               |                |              |  |
|-------------------------------------------------------|-----------------------|---------------|----------------|--------------|--|
| 1251                                                  |                       | φ 3           | *              | ÷¢           |  |
|                                                       |                       |               | Not connected  | Night light  |  |
|                                                       |                       | ър.           | Ŀ              | Ø            |  |
| Ned.                                                  | Mobile hotspot        | Airplane mode | Nearby sharing | All settings |  |
|                                                       | <i>(</i> <sup>1</sup> | Ē             | Ð              | జా           |  |
|                                                       | Network               | Connect       | Project        | VPN          |  |
|                                                       | D                     | Ş             |                |              |  |
|                                                       | Focus assist          | Screen snip   |                |              |  |
| *                                                     |                       |               |                |              |  |
| 🌰 51°F Cloudy \land 🗞 💈 🛥 🖙 🗜 ゆ) <sup>1:49 PM</sup> 🖵 |                       |               |                |              |  |

13. Repeat steps 1-3 on the Trimble T10 or TSC7 to turn on Bluetooth.

#### Send or Receive the Files

14. On the sending device, use Windows File Explorer to browse to the folder containing the files to be sent.

### **Transfer Files Between Windows Devices**

15. <u>Select</u> the files to transfer and <u>Right-Click</u> (on the data collectors, <u>Tap and Hold</u> to activate the popup menu). <u>Tap Send to then Tap Bluetooth Device</u>

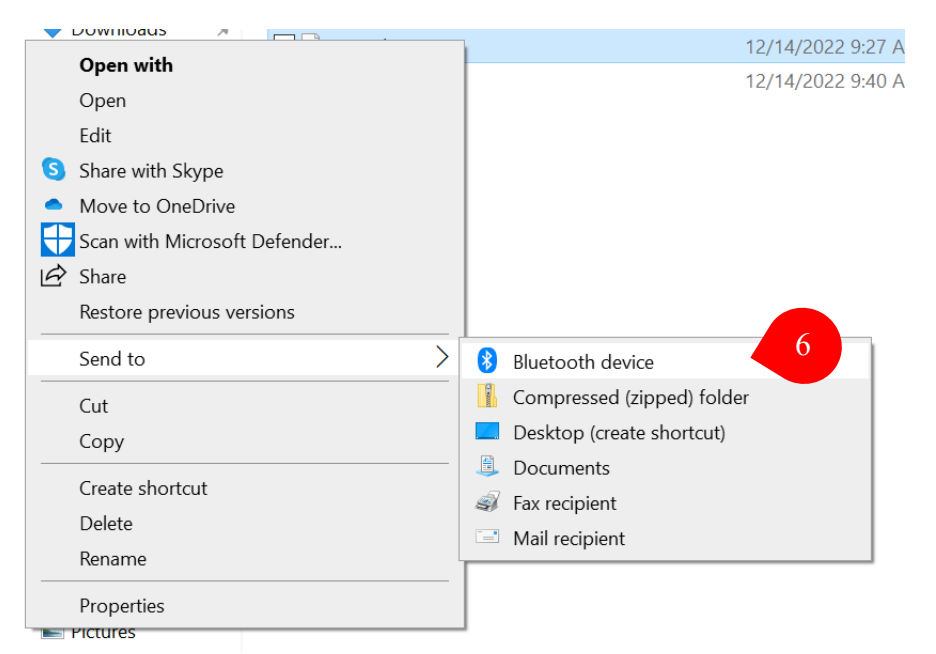

16. On the receiving device, <u>Click or Tap</u> the Bluetooth icon in the Task Bar and <u>Click or</u> <u>Tap</u> *Receive a File*.

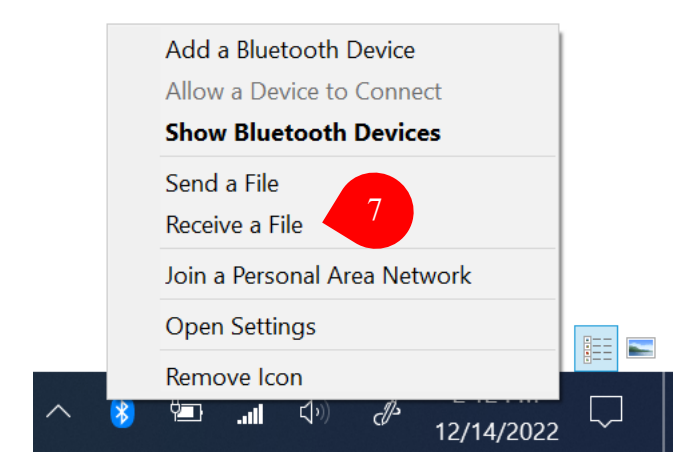

17. On the device with the files to transfer, <u>Select</u> the receiving device.

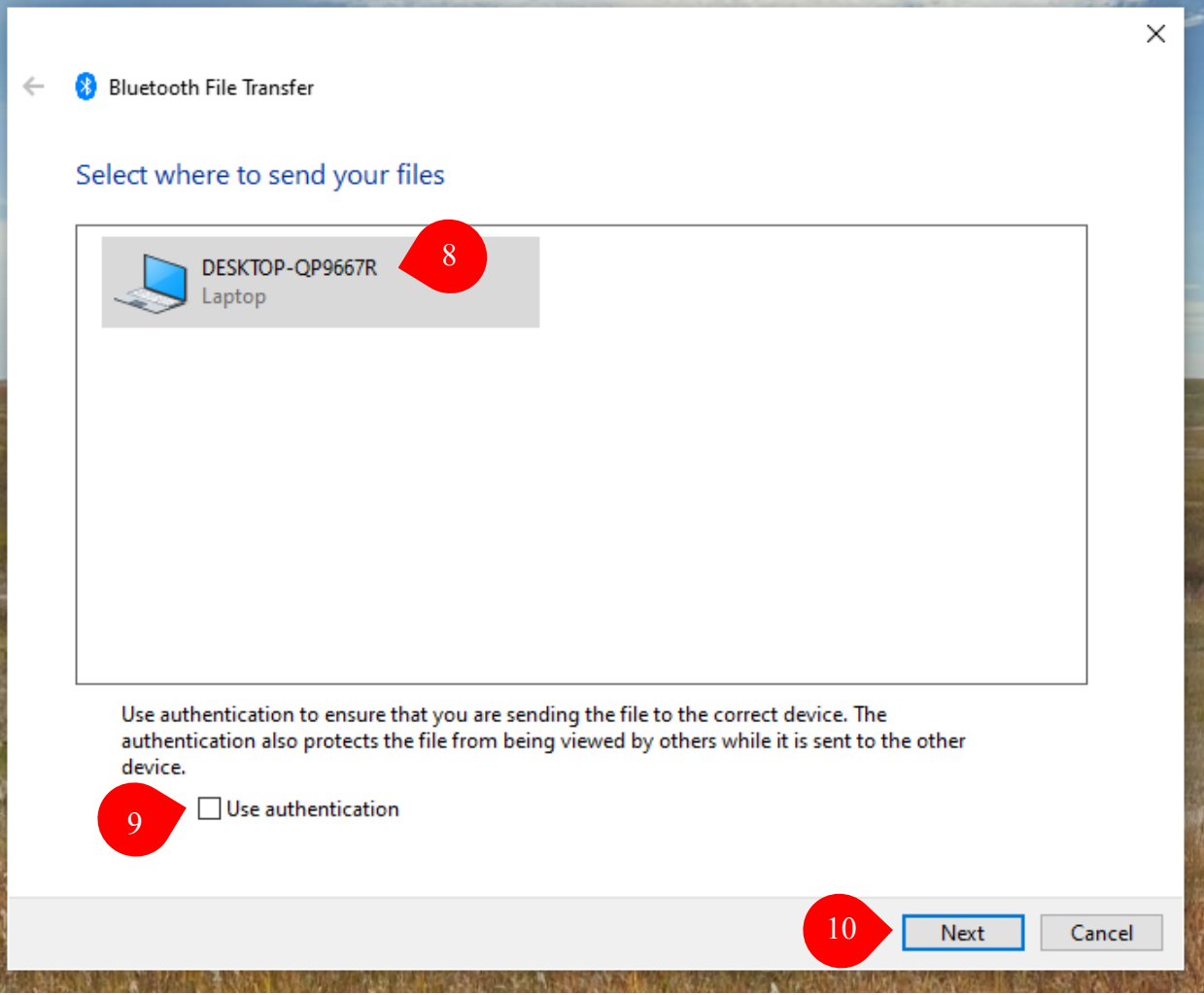

18. <u>Uncheck</u> the box next to *Use authentication* unless you prefer a more secure file transfer.19. <u>Click or Tap</u> *Next*.

20. Files will transfer (see image below).

| V      | iew |                          |                 |        |
|--------|-----|--------------------------|-----------------|--------|
| R      |     |                          |                 | ×      |
| _      | ~   | ଃ Bluetooth File Transfe | r               |        |
|        |     | The file is being se     | nt              |        |
|        |     | Sending to:              | ARC5DE00G7C94G3 |        |
|        |     | File name:               | Settings 4.PNG  |        |
| [<br>[ |     |                          |                 |        |
|        |     |                          |                 |        |
| 2      |     |                          |                 |        |
| [<br>[ |     | Sending                  |                 |        |
| 5      |     |                          |                 |        |
|        |     |                          |                 |        |
| 2      |     |                          |                 |        |
|        |     |                          |                 |        |
|        |     |                          | Next            | Cancel |

21. Once the files are sent, <u>Click or Tap</u> *Finish* on the device with the files to transfer (see image below).

- 22. Once the files are received, <u>Click or Tap</u> *Browse*... to place the files in the preferred destination.
- 23. <u>Click or Tap</u> *Finish* on the device that received the files (see image below).

|   | 12/6/2022 8:36 AM        | PNG File 11 KB                        |                          |        |        |
|---|--------------------------|---------------------------------------|--------------------------|--------|--------|
|   |                          |                                       |                          |        | ×      |
| ~ | ଃ Bluetooth File Transfe | r                                     |                          |        |        |
|   |                          |                                       |                          |        |        |
|   | Save the received fi     | le                                    |                          |        |        |
| 6 | Save the file to the lo  | ocation below, or click Browse to cho | oose a different locatio | ın.    |        |
|   | File name:               | File Name                             | Size                     |        |        |
|   |                          | sending files progress br.PNG         | 23.5 KB                  |        |        |
|   |                          |                                       |                          |        |        |
|   |                          |                                       |                          |        |        |
|   |                          |                                       |                          | 13     |        |
|   |                          |                                       |                          |        |        |
|   | Location:                | C:\Users\hayes.durbin\OneDrive -      | USDA\Desktop\IM          | Browse |        |
|   |                          |                                       |                          |        |        |
|   |                          |                                       |                          |        |        |
|   |                          |                                       |                          |        |        |
|   |                          |                                       |                          |        |        |
|   |                          |                                       |                          |        |        |
|   |                          |                                       | 14                       | Finish | Cancel |
|   |                          |                                       |                          |        |        |

### **Transfer Files Between Windows Devices – Nearby Sharing**

Turn on Nearby Sharing

- 1. On your Windows device, <u>Tap</u> on **Notifications** in the lower right corner of the Task Bar.
- 2. If needed, <u>Tap</u> Expand

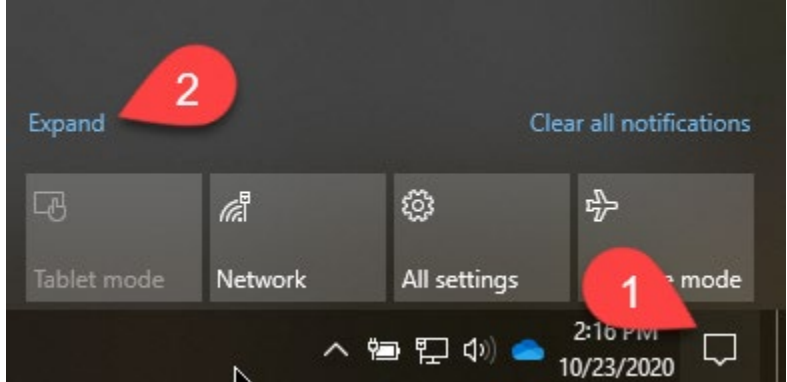

3. If not enabled (highlighted in blue) <u>Tap</u> Nearby Sharing to toggle it on.

| Collapse                           |               | Clea                                    |               |
|------------------------------------|---------------|-----------------------------------------|---------------|
|                                    |               | ŵ                                       | ър<br>Гр      |
|                                    | Network       | All settings                            | Airplane mode |
|                                    | ی<br>ک        |                                         |               |
|                                    | Focus assist  |                                         | 100%          |
| ×.                                 | *             | ~~~~~~~~~~~~~~~~~~~~~~~~~~~~~~~~~~~~~~~ |               |
| Night light                        | Not connected | VPN                                     |               |
| Ð                                  | <u>F</u>      | Ľ                                       | Ş             |
| Project                            | Connect       | Nearby sharing                          | Screen snip   |
| へ 恒 駅 中) 📥 2:15 PM<br>10/23/2020 🖵 |               |                                         |               |

4. Repeat steps 1-3 on the Trimble T10 or TSC7 to turn on Nearby Sharing.

Transfer the Files

- 5. On the device with the files to transfer, use Windows File Explorer to browse to the folder containing the files to be transferred.
- 6. <u>Right-Click</u> (or <u>Tap and Hold</u> on data collectors) on the files to transfer and <u>Click</u> or <u>Tap</u> *Share*

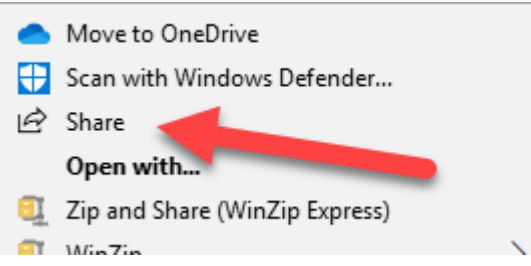

7. Select the receiving device:

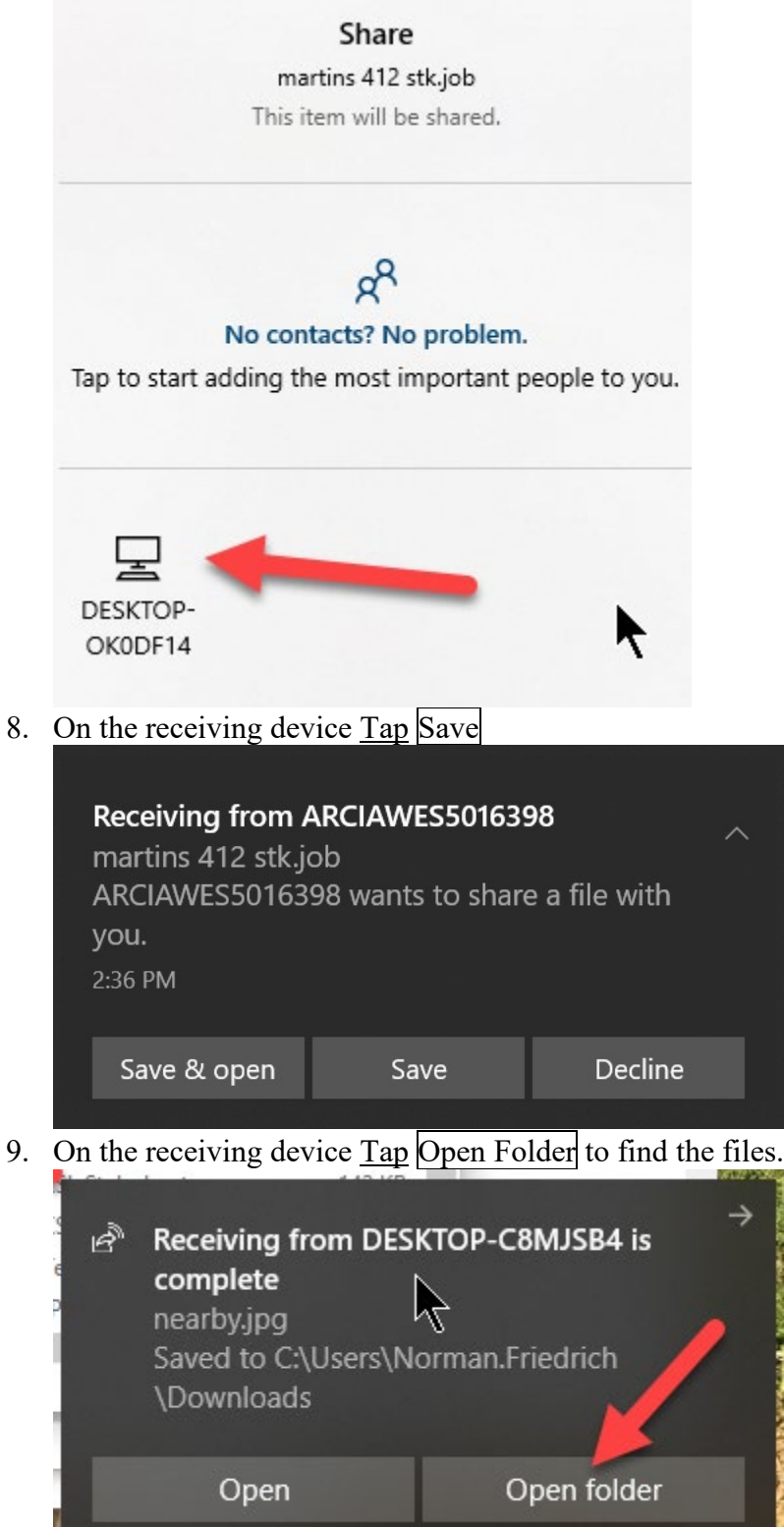

10. Use Windows File Explorer to move the files to the destination location.

Trimble Survey How to NRCS Iowa

## <u>Transfer Files Between Windows Devices – USB Flash Drive</u>

- 1. Plug the USB flash drive into the device with the files to transfer.
- 2. If the *BitLocker Drive Encryption (D:)* popup appears, <u>Tap</u> *Don't encrypt this drive*.

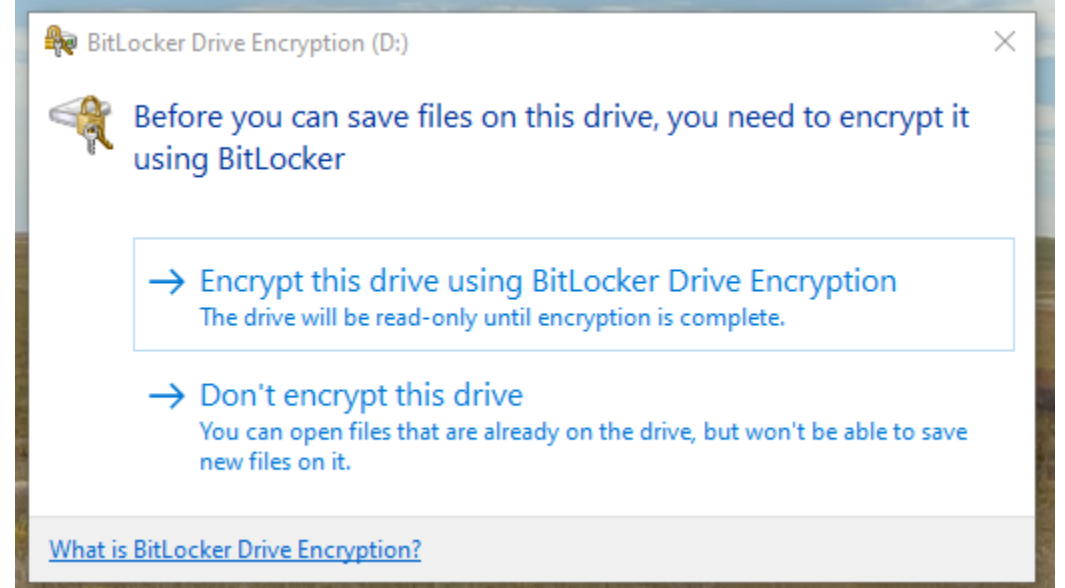

- 3. Use Windows File Explorer to browse to the folder containing the files to be transferred. Copy (or Cut) the files.
- 4. In another File Explorer window, navigate to This PC... KINGSTON (D:) and paste the files.
- 5. <u>Right-Click</u> or <u>Tap and Hold</u> on the USB flash drive's name (E.g. *KINGSTON*) and <u>Tap</u> Eject. Now you can safely remove the USB flash drive.
- 6. Plug the USB flash drive into the receiving device. If prompted, <u>Tap</u> Don't encrypt this drive.
- 7. Use Windows File Explorer to browse to *This PC... KINGSTON (D:)* to find the folder containing the files to be transferred. Copy (or Cut) the files.
- 8. In another File Explorer window, navigate to the destination folder and paste the files.
- 9. Right-<u>Tap</u> on the USB flash drive's name (E.g. *KINGSTON*) and <u>Tap</u> Eject. Now you can safely remove the USB flash drive.